## Google Meet への参加方法

## 保護者・児童用

## ◎クロームブックで、「クラスルーム」から「Google Meet」を立ち上げる。

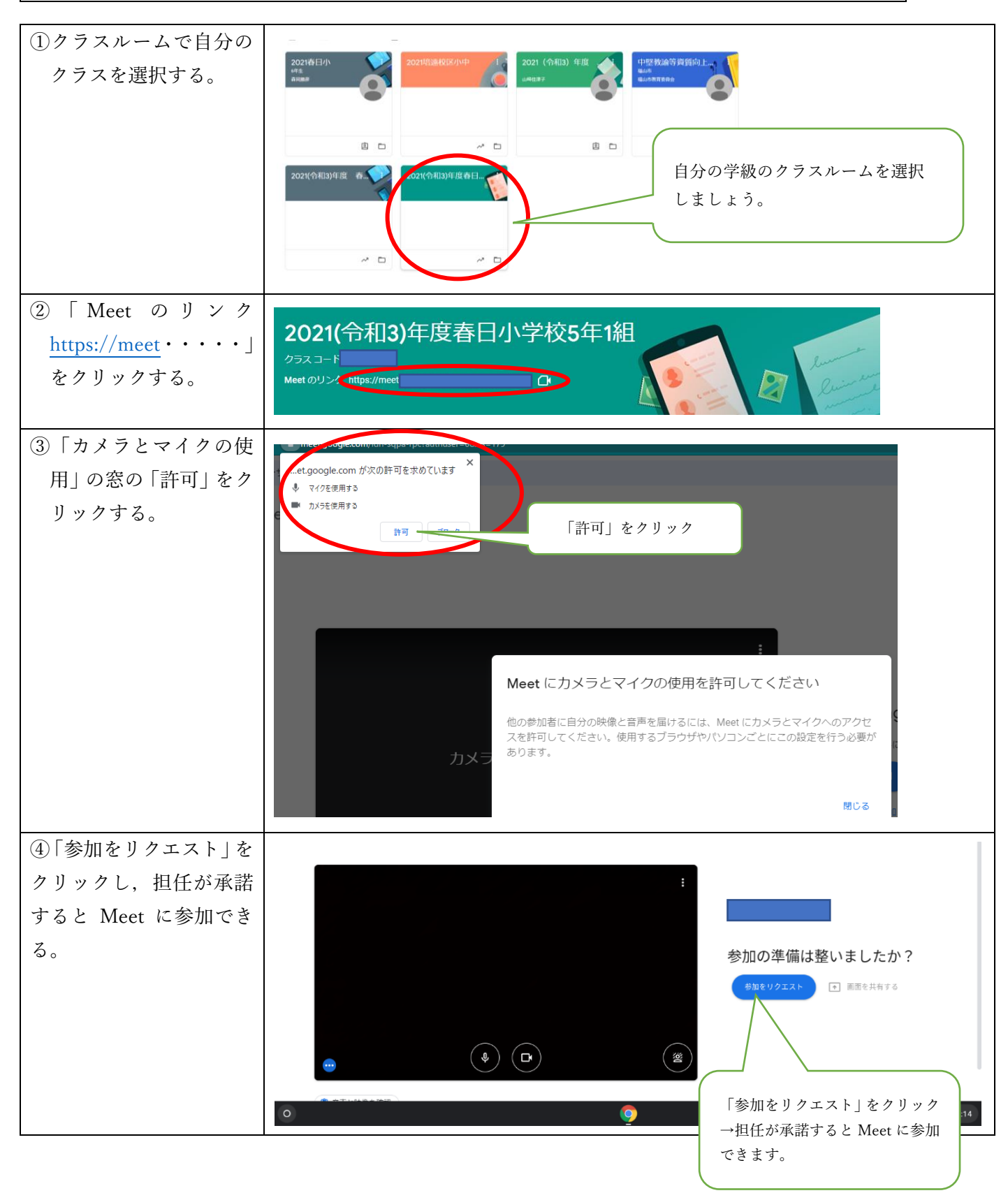